|                          |                                                                                                    |                                                                                                    | 3 <u>REV ZONE DESCRIPTION DRAWN CHECKE</u>                                                                                                    | D DATE<br>21May2025 |
|--------------------------|----------------------------------------------------------------------------------------------------|----------------------------------------------------------------------------------------------------|----------------------------------------------------------------------------------------------------|---------------------|
| DW: NO. 69-003413 REV. 0 |                                                                                                    |                                                                                                    |                                                                                                    |                     |
| A<br>A<br>A2 8           | 15       29-112040-204-103       BATT NI-MH CELL         14       10-003013-002-100       SCREW         13       30-021936-020-100       HS REAR         12       34-007188-000-100       NEGATIVE SPRING         11       28-002112-001-100       SPEAKER         10       34-007187-000-100       POSITIVE SPRING         11       28-002112-001-100       SPEAKER         10       34-007187-000-100       POSITIVE SPRING         9       34-005731-000-100       SPK BRACKET         8       31-006423-000-100       METAL SHT PART         7       34-005398-000-100       HS MAIN PCB         5       49-001789-000-100       METAL SHT SPRING 2-1         6       35-202119-004-100       HEAT SEAL CONN         3       28-001057-043-100       MIC         2       39-080236-090-100       HS KEYPAD         1       30-019960-040-100       FONT HS         ITEM       Part No.       DESCRIPTION | 2       30       30-013564-110-100       HS SIDE KEY         4       29       39-008601-000-400       FOAM         1       28       32-011032-000-100       PET SHEET         1       27       34-007031-000-100       ANTENNA         26       30-019962-001-100       LCD BRACKET         25       30-019964-001-100       DIFFUSER         21       1       24       32-010467-000-1VT         22       34-021211-201-100       LCD PANEL         23       43-021211-201-100       LCD PANEL         22       30-019964-001-100       RECEIVER HOLDER         1       1       20       28-003036-001-100       RECEIVER HOLDER         1       1       19       30-019963-000-100       HS LENS         1       1       19       30-013565-000-100       LIGHT GUIDE         1       1       10       30-013565-000-100       HS BATTENY DOOR SPONGE         1       1       16       39-007349-000-700       HS BATTERY DOOR SPONGE         1       1       Part No.       DESCRIPTION | Image: Image: | SOM<br>ING          |

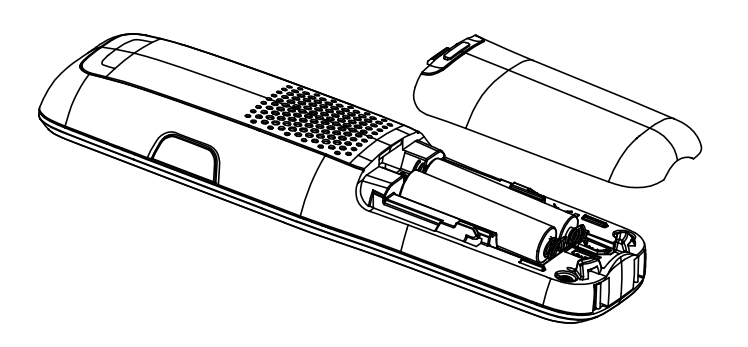

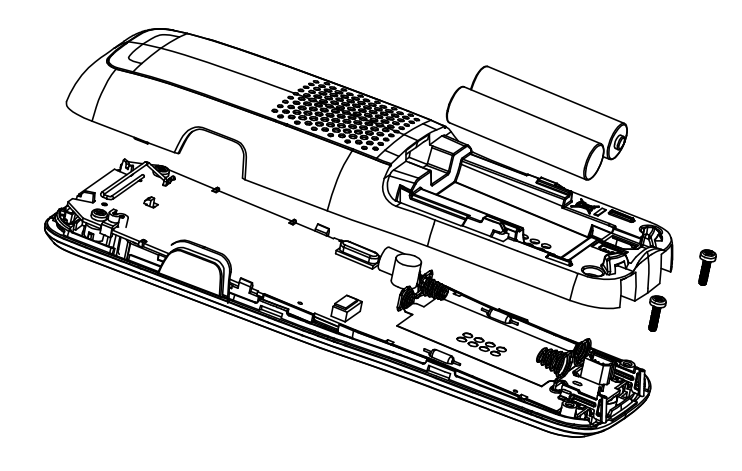

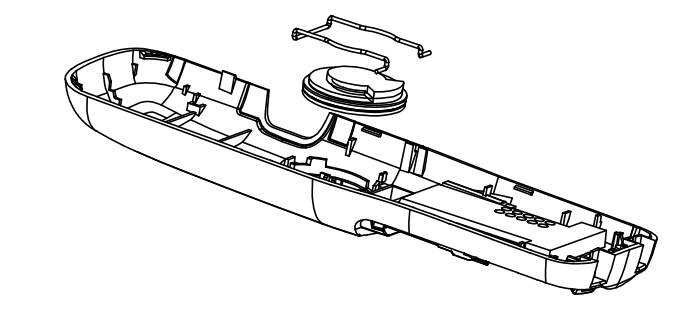

STEP 1: **OPEN BATTERY DOOR** 

STEP 2: OPEN HS REAR CASE WITH SCREW DRIVER

STEP 3:

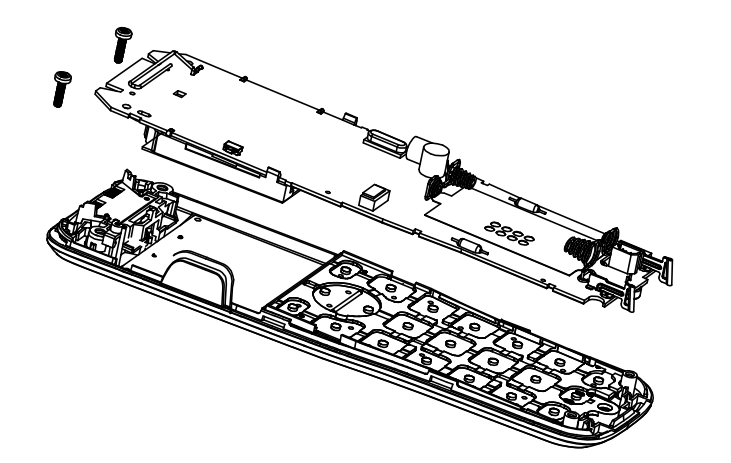

STEP 4: DISPART HS MAIN PCB WITH SCREW DRIVER

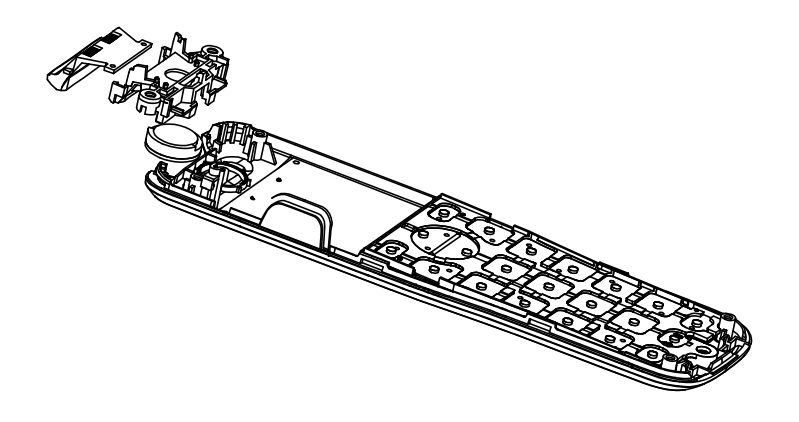

STEP 5: DISPART RECEIVER BRACKET AND REPLACE NEW **RECEIVER**.

#### REMOVE SPEAKER BRACKET AND DESOLDER SPEAKER WIRE TO REPLACE NEW SPEAKER

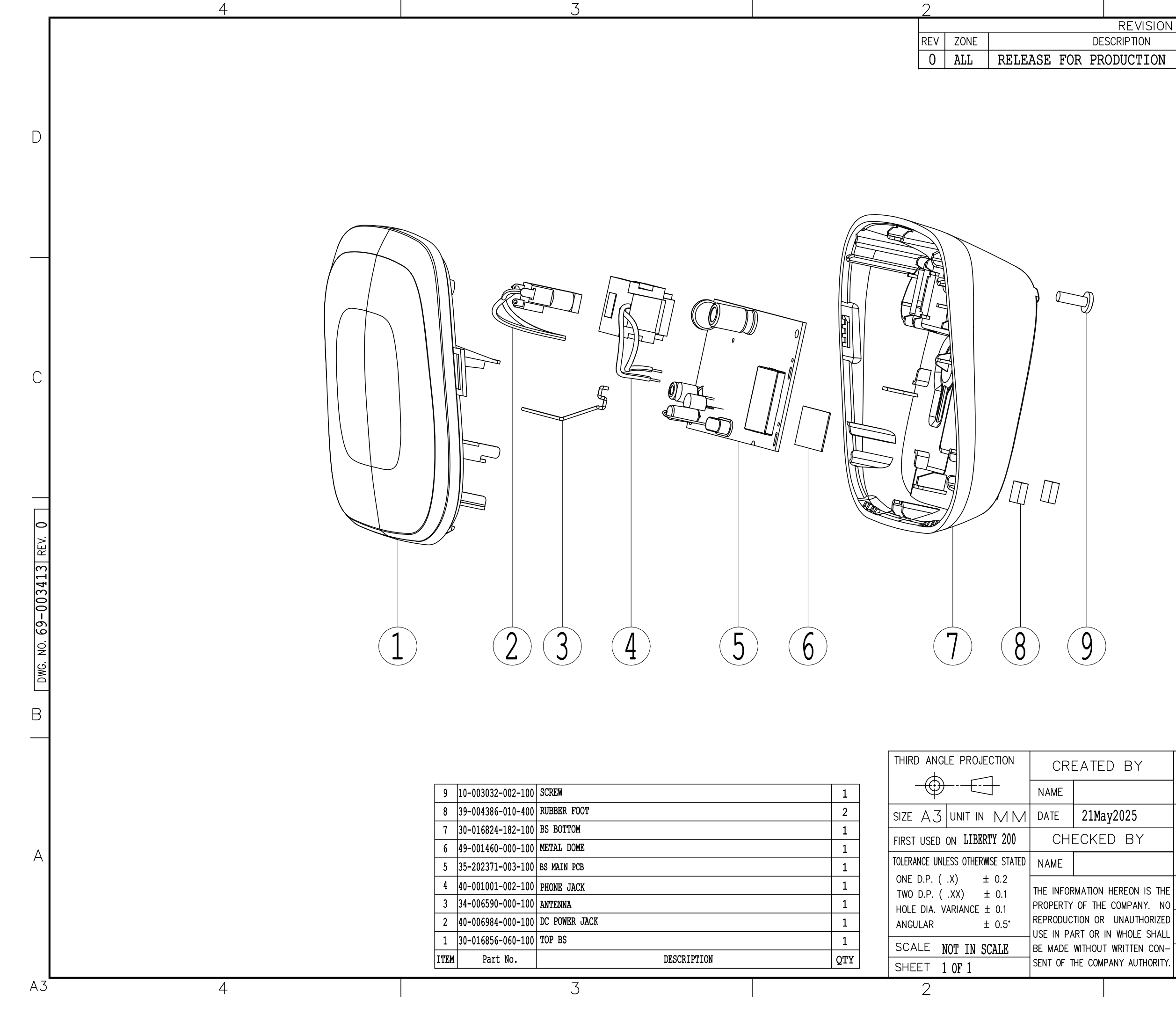

| PTION      |                         | DRAWN   | CHECKED   | DATE      |   |
|------------|-------------------------|---------|-----------|-----------|---|
| JCTION     |                         |         |           | 21May2025 |   |
|            |                         |         |           |           | D |
|            |                         |         |           |           | С |
|            |                         |         |           |           | В |
| BY         | GEEMARC                 | C TEI   | ECC       | M         |   |
| 25         | TITLE                   |         |           |           |   |
| BY         | BS EXPLOD               | ED DR   | AWING     | 5         | A |
| EON IS THE | DRAWNG NO.<br>69-003413 | TOOL NO | ).<br>N/A |           |   |
| AUTHORIZED | MATERIAL N/A            | i       |           |           |   |
| TTEN CON-  | FINISH N/A              |         |           |           |   |
|            | 1                       |         |           |           |   |

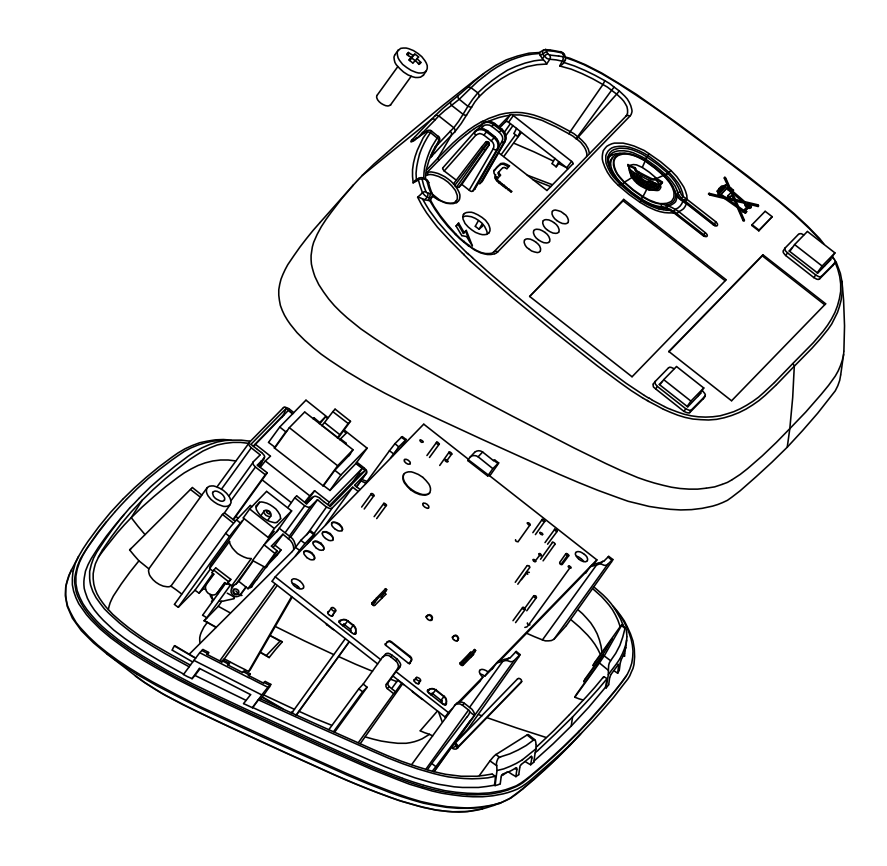

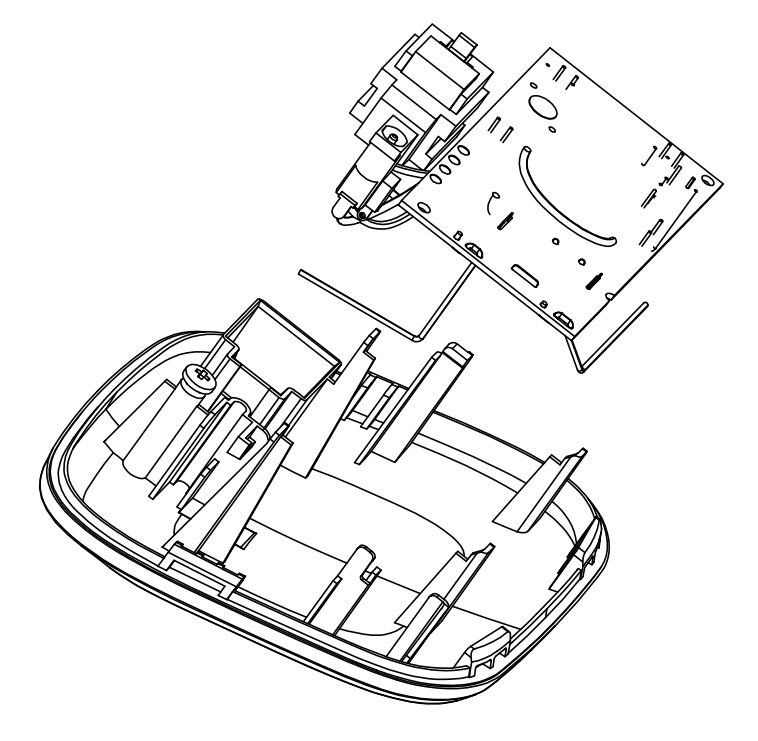

STEP 1: OPEN BASE BOTTOM WITH SCREW DRIVER

**STEP 2:** 

# DISPART BS MAIN PCB; PNONE JACK AND POEWR JACK

|   | 9                                                                                                    |                                                               | Z                                                                                                    |                                                                                                    |            |                 |                 |
|---|----------------------------------------------------------------------------------------------------|---------------------------------------------------------------|----------------------------------------------------------------------------------------------------|----------------------------------------------------------------------------------------------------|------------|-----------------|-----------------|
|   |                                                                                                    |                                                               | REV ZONE<br>0 ALL RELEASE                                                                                                    | REVISION<br>DESCRIPTION<br>FOR PRODUCTION                                                                                                    |            | DRAWN CHECKED [ | DATE<br>May2025 |
|   |                                                                                                    |                                                               |                                                                                                    |                                                                                                    |            |                 | C               |
|   |                                                                                                    |                                                               |                                                                                                    |                                                                                                    |            |                 | (               |
| 1 |                                                                                                    |                                                               |                                                                                                    | ) (7)                                                                                                    |            |                 | E               |
|   | 7 39-004386-010-400 RUBBER FOOT                                                                                                    | 2                                                             | THIRD ANGLE PROJECTION                                                                                                    | CREATED BY<br>ME<br>TE 21May2025                                                                                                    |            |                 | <u>л</u>        |
|   | 6       10-003032-002-100       SCREW         5       30-010950-012-160       BOTTOM CH         4       40-006985-000-100       DC POWER JACK         3       34-005283-001-100       BS CHARGE CONTACT         2       30-013569-112-110       CRADLE CH         1       30-013584-320-110       TOP CH         ITEM       Part No.       DESCRIPTION | 3<br>1<br>1<br>2<br>1<br>1<br>2<br>1<br>2<br>1<br>2<br>7<br>7 | FIRST USED ON LIBERTY 200         TOLERANCE UNLESS OTHERWISE STATED         ONE D.P. (.X) ± 0.2         TWO D.P. (.XX) ± 0.1         HOLE DIA. VARIANCE ± 0.1         ANGULAR ± 0.5*         USE         SCALE       NOT IN SCALE         SHEET 1 OF 1 | INFORMATION HEREON IS THE<br>PERTY OF THE COMPANY. NO<br>RODUCTION OR UNAUTHORIZED<br>IN PART OR IN WHOLE SHALL<br>MADE WITHOUT WRITTEN CON-<br>F OF THE COMPANY AUTHORITY. | CH EXPLODE | TOOL NO.        | / /             |
|   |                                                                                                    |                                                               |                                                                                                    |                                                                                                    |            |                 |                 |

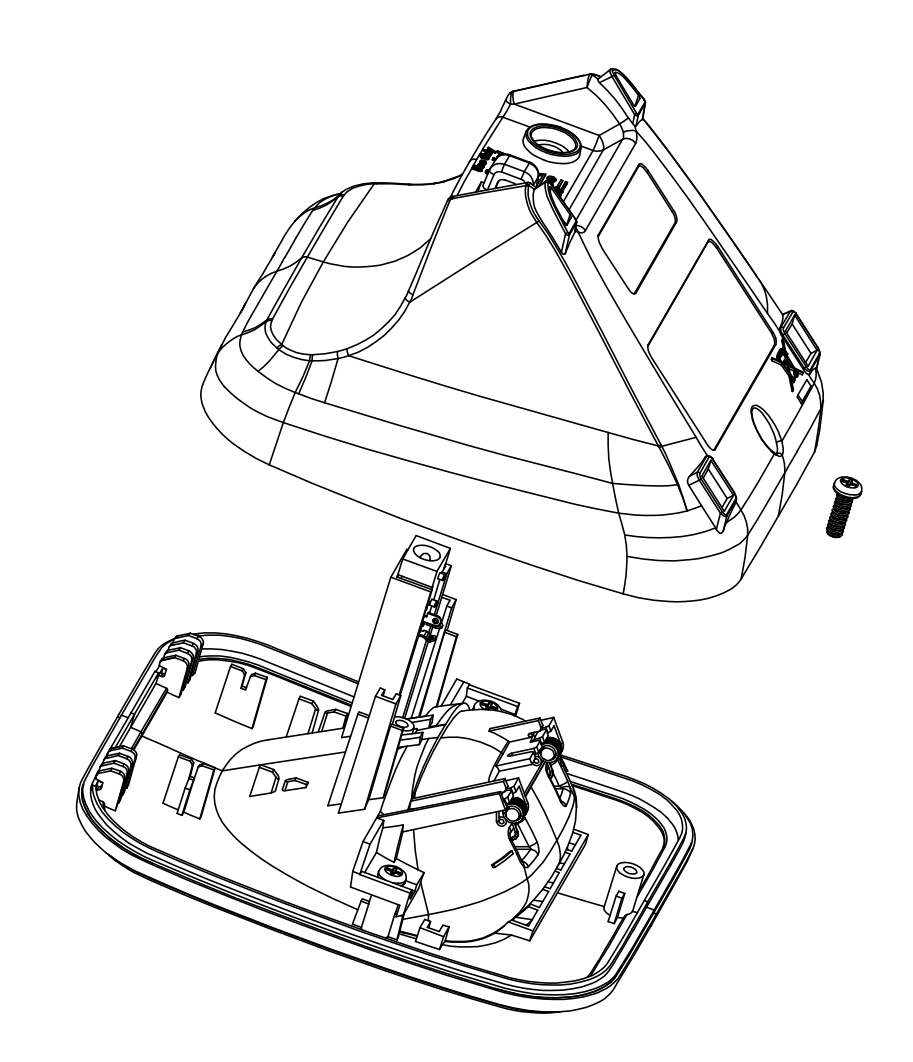

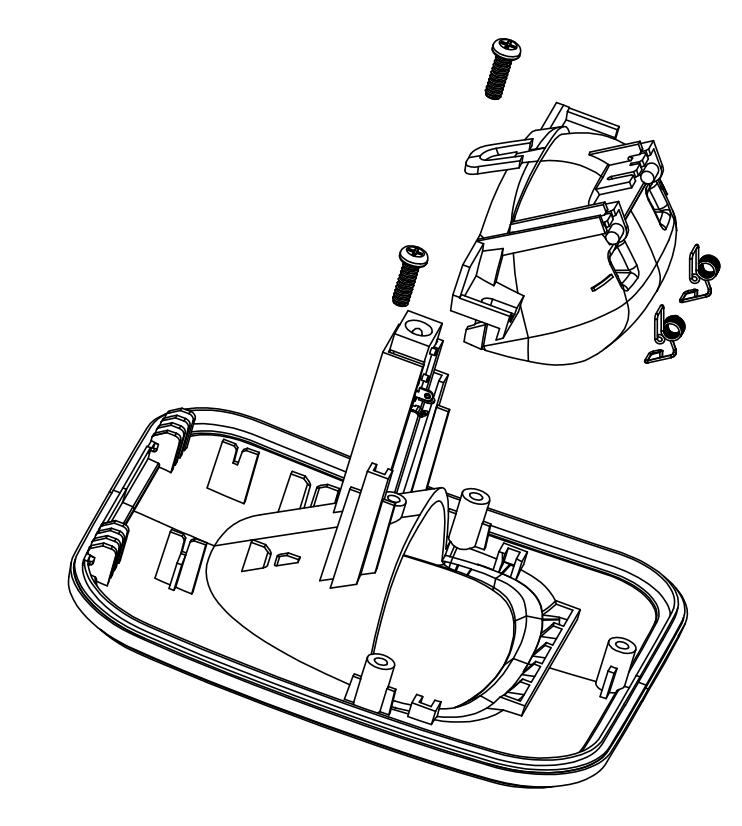

STEP 1: **OPEN BASE BOTTOM WITH** SCREW DRIVER

STEP 2: DISPART CHARGER CONTACT ASSEMBLY PART WITH SCREW DRIVER AND REPLACE NEW CHARGER SPRING

| Model name  | Picture                                           | Descriptiion           | Part Number       | Price                       |
|-------------|---------------------------------------------------|------------------------|-------------------|-----------------------------|
|             |                                                   | Microphone             | 28-001057-043-100 |                             |
|             |                                                   | Receiver               | 28-003036-001-100 |                             |
|             |                                                   | Speaker                | 28-002112-001-100 |                             |
|             | <b>_</b>                                          | LCD glass(HS)          | 43-021211-201-100 |                             |
|             | EEDING TO THE THE THE THE THE THE THE THE THE THE | Heatseal               | 40-004671-000-100 |                             |
| liberty 200 |                                                   | DC Socket in Charger   | 40-006984-000-100 | Please contact our helpline |
|             |                                                   | DC Socket              | 40-006985-000-100 |                             |
|             |                                                   | Power Supply Unit (EU) | 26-460045-4EU-134 |                             |
|             |                                                   | NiMH AAA Battery       | 29-112040-204-103 |                             |
|             |                                                   | HS battery door        | 30-013562-012-100 |                             |
|             |                                                   | HS keypad              | 39-080236-090-100 |                             |
|             |                                                   | Charger Unit           | 85-003413-005-000 |                             |

1. Handset

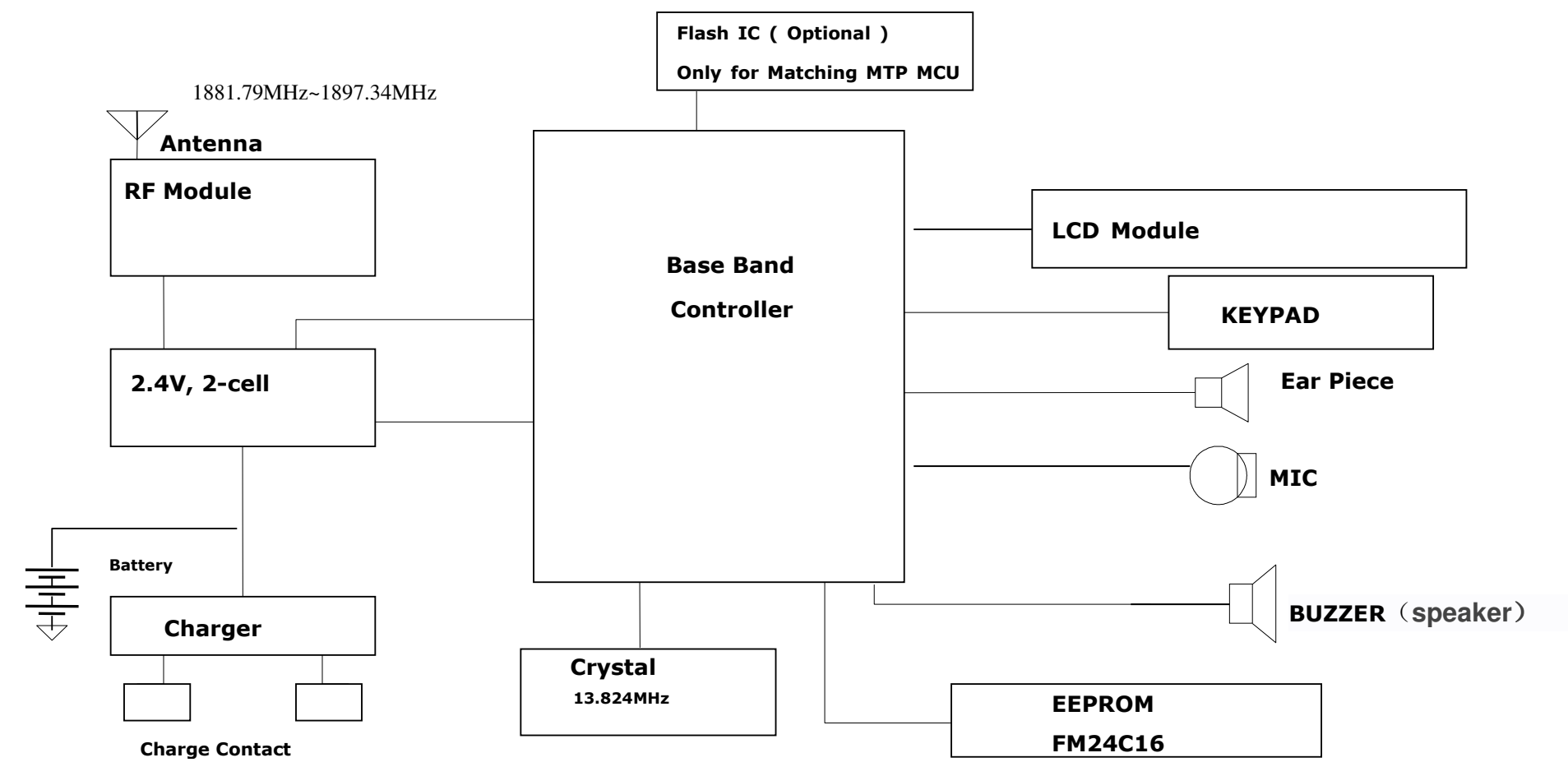

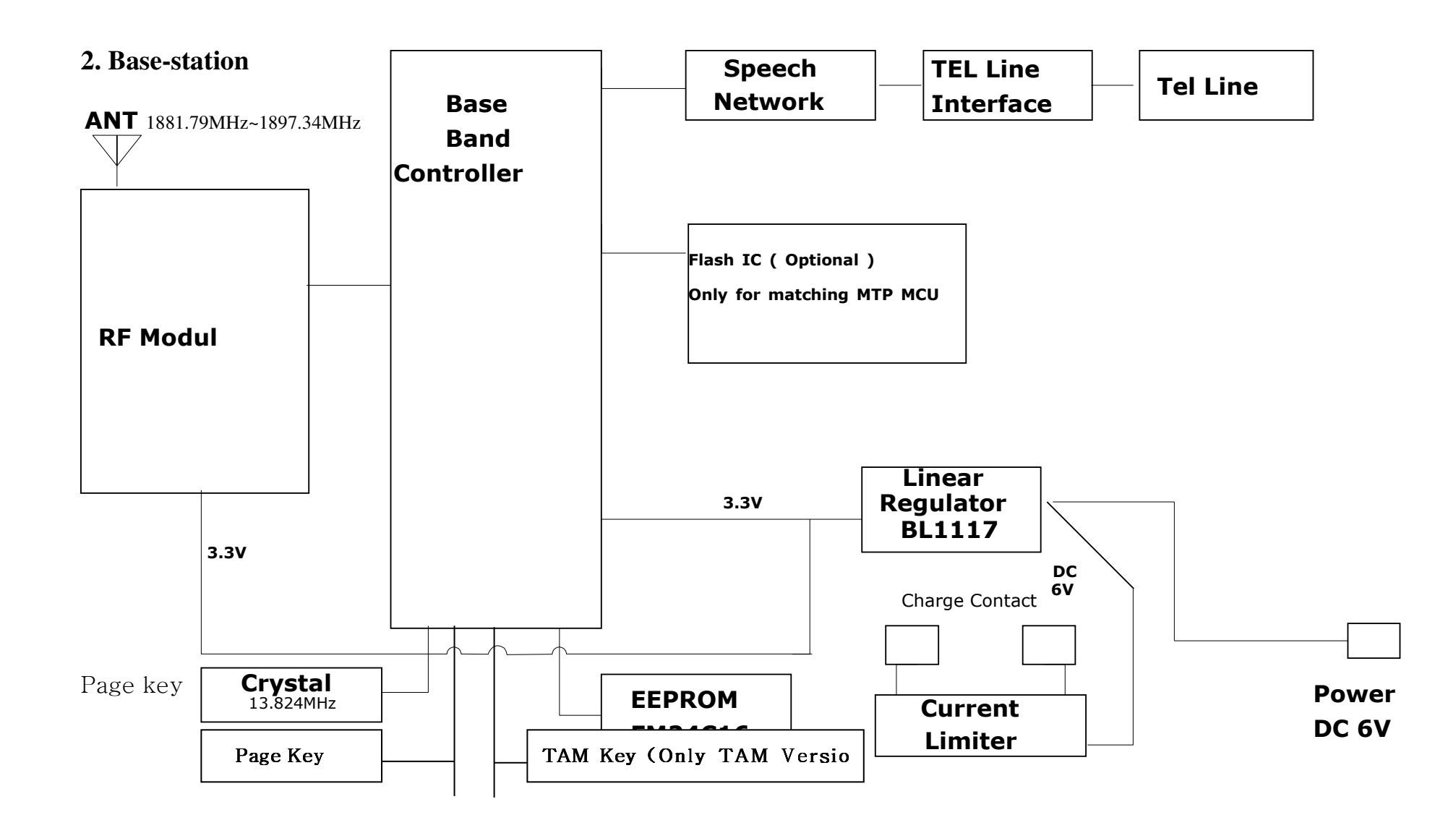

### Reference to Model as below

| DECT295_WH         | 80-0635-01-00 |
|--------------------|---------------|
| DECT295-2_WH       | 80-0635-02-00 |
| DECT295HS_WH       | 80-0635-04-00 |
| DECT295_COMBI_WH   | 80-0636-00-00 |
| DECT295-2_COMBI_WH | 80-0636-04-00 |
| PHOTODECT295_WH    | 80-0637-00-00 |
| DECT295PHOTO_WH    | 80-1132-00-00 |
| DECT295_CFOTO_WH   | 80-1157-00-00 |
| PACK_MOBILITY_295  | 80-2376-00-00 |
| Liberty 200        | 80-3413-00-00 |
| Liberty 200 duo    | 80-3413-01-00 |

| Instruction for Repairing                                 |                                                                                                    |                                                                                                    |                       |  |  |
|-----------------------------------------------------------|----------------------------------------------------------------------------------------------------|----------------------------------------------------------------------------------------------------|-----------------------|--|--|
| Operation                                                 | Procedure                                                                                                    | Tools                                                                                                    | Picture for reference |  |  |
| Replacing the battery contacts (for<br>AD595 and Liberty) | <ol> <li>Place the PCB board on a workbench securely.</li> <li>Remove the existing contacts from the PCB with a<br/>Soldering Iron.</li> <li>Insert the springs into the PCB holes, weld the<br/>position with arrows.</li> <li>Once the welding is complete, inspect the solder<br/>joints. If they are not satisfactory, remove and rework<br/>them.</li> </ol>                                                                                                    | Anti-static strap (ESD wrist<br>strap)<br>Soldering Iron (Lead-free<br>Soldering Tip)<br>390°C ± 20°C (Temperature<br>setting range for soldering)                              |                       |  |  |
| Replacing the receiver                                    | <ol> <li>Place the PCB board on a workbench securely.</li> <li>Remove the existing receiver from the PCB with a<br/>Soldering Iron.</li> <li>Position the receiver and route the flexible wires to<br/>the PAD location.</li> <li>Use the soldering iron to solder the receiver's PAD<br/>connections onto the PCB board.</li> <li>Once the welding is complete, inspect the solder<br/>joints. If they are not satisfactory, remove and rework<br/>them.</li> </ol>                                                                                                    | Anti-static strap (ESD wrist<br>strap)<br>Soldering Iron (Lead-free<br>Soldering Tip)<br>340°C ± 20°C (Temperature<br>setting range for soldering)                              |                       |  |  |
| Replacing the speaker                                     | <ol> <li>Place the PCB board and the rear handset cabinet<br/>on a workbench securely.</li> <li>Remove the existing speaker bracket with a<br/>tweezers to press the two legs of the speaker bracket<br/>and remove from the slot on the bottom cabinet</li> <li>Remove the speaker wires from the PCB by using a<br/>soldering iron</li> <li>Install a new speaker onto the bottom cabinet. Take<br/>one end of the speaker bracket and hook it into the slot.<br/>Use tweezers to press the two legs of the speaker<br/>bracket into the slot on the bottom cabinet, securing the<br/>speaker onto it.</li> <li>Solder the wirings into the PCB by welding solder to<br/>the SPK PAD.</li> <li>Once the welding is complete, inspect the solder<br/>joints. If they are not satisfactory, remove and rework<br/>them.</li> </ol> | Anti-static strap (ESD wrist<br>strap)<br>Soldering Iron (Lead-free<br>Soldering Tip)<br>340°C ± 20°C (Temperature<br>setting range for soldering)                              |                       |  |  |
| Replacing the LCD module                                  | <ol> <li>Place the PCB board and the rear handset cabinet<br/>on a workbench securely.</li> <li>Remove the existing LCD from the PCB carefully,<br/>then take out the LCD bracket.</li> <li>Remove the stain by rubbing with Alcoholic solvent.</li> <li>Clean the new LCD with a dust-free cloth, then<br/>place it into the hot punching machine. Fold the zebra<br/>strip, remove the back paper, and position the zebra<br/>strip at the edge of the PCB, aligning it properly with the<br/>metal pads.</li> <li>Take the high-temperature adhesive tape and cover<br/>the zebra strip. Punch the LCD with the hot-pressing<br/>machine.</li> <li>Remove the high-temperature adhesive tape.</li> <li>Test with the LCD function. If they are not<br/>satisfactory, remove and rework again.</li> </ol>                        | Anti-static strap (ESD wrist<br>strap)<br>Dust-free cloth / Alcohol bottle<br>White cloth clamping<br>Solvent : Commerical available<br>contact cleaner<br>Hot Pressing machine |                       |  |  |

# **1**Tools/Materials

All tools are available from electronics retailers.

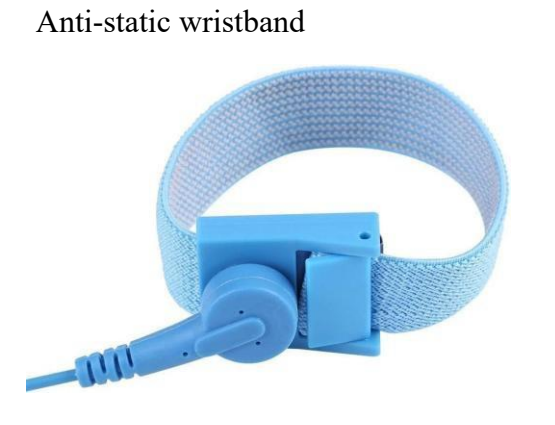

Antistatic Workplace Mat

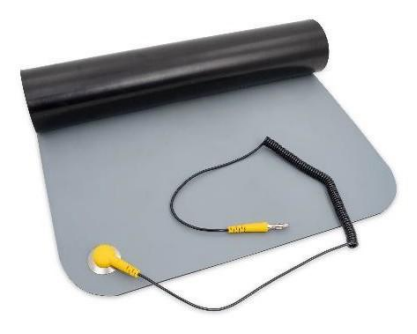

Tweezers, ESD protected

Opening tool

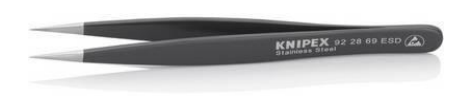

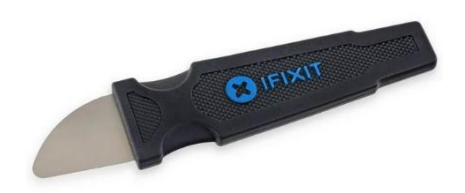

Soldering station with adjustable temperature range, different soldering tips and lead-free solder.

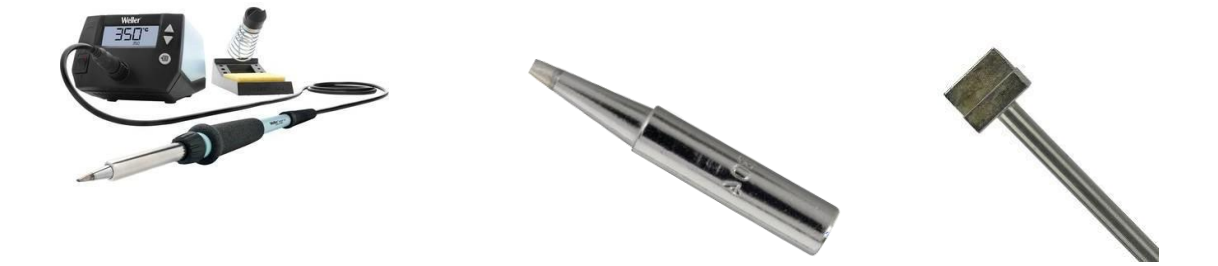

| Repair Tools Page 1 of 2 Release 1 |              |             | = : : : : : : : : : : : : : : : : : : : |
|------------------------------------|--------------|-------------|-----------------------------------------|
| -                                  | Repair Tools | Page 1 of 2 | Release 1.0                             |

Torx Screwdriver T5

Kapton Tape

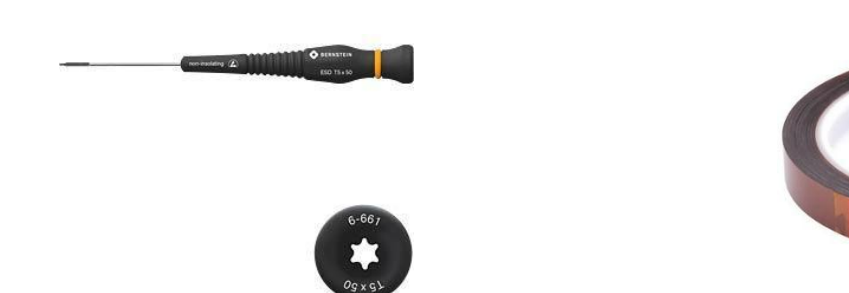

## Silicone Tape Needed for a display repair and supplied with the corresponding spare part.

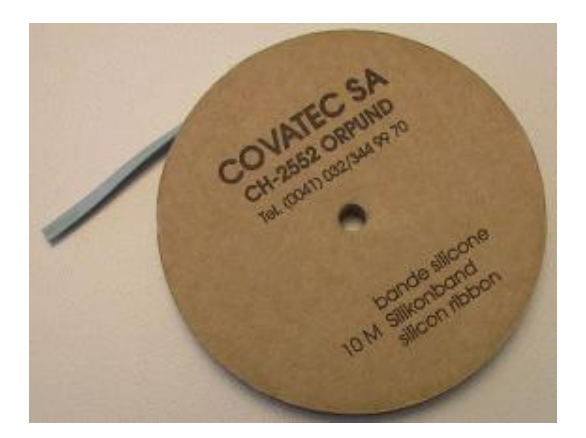

| Repair Tools | Page 2 of 2 | Release 1.0 |
|--------------|-------------|-------------|
|--------------|-------------|-------------|